## SCIGRESS アンインストールマニュアル

1、「エクスプローラー>ローカルディスク (C:) >Program Files>Fujitsu>SCIGRESS」を開く

| 📕   🛃 🧧 =   Program Fi                                | les<br>+ -                    |                  |            |           |
|-------------------------------------------------------|-------------------------------|------------------|------------|-----------|
| ノアイル ホーム 共有                                           | 表示                            |                  |            |           |
| ← → × ↑ 📴 > PC > ローカル ディスク (C:) > Program Files > 🗸 🗸 |                               |                  |            | C Program |
|                                                       | 名前 ^                          | 更新日時             | 種類         | サイズ       |
| 🖈 クイック アクセス                                           | Common Files                  | 2021/02/02 16:23 | ファイル フォルダー |           |
| 🔜 テスクトップ 🛛 🖈                                          | CubePDF                       | 2021/02/02 15:52 | ファイル フォルダー |           |
| 🖊 ダウンロード 🛛 🖈                                          | CubePDF Utility2              | 2021/02/02 15:55 | ファイル フォルダー |           |
| 🚆 F#1X7F 🛛 🖈                                          |                               | 2021/02/02 14:24 | ファイル フォルダー |           |
| 📰 ピクチャ 🛛 🖈                                            | GIMP 2                        | 2021/02/02 16:04 | ファイル フォルダー |           |
| len OneDrive                                          | nkscape                       | 2021/02/02 14:52 | ファイル フォルダー |           |
|                                                       | Internet Explorer             | 2019/12/08 0:13  | ファイル フォルダー |           |
| PC                                                    | Lenovo                        | 2021/01/29 14:43 | ファイル フォルダー |           |
| 🧊 3D オブジェクト                                           | Microsoft MPI                 | 2021/02/02 14:24 | ファイル フォルダー |           |
| 🖶 ダウンロード                                              | Microsoft Office              | 2021/02/02 16:23 | ファイル フォルダー |           |
| デスクトップ                                                | Microsoft Office 15           | 2021/02/02 16:23 | ファイル フォルダー |           |
| K#1X26                                                | Microsoft Silverlight         | 2021/02/02 16:05 | ファイル フォルダー |           |
| ■ ピカチャ                                                | Microsoft Update Health Tools | 2021/03/01 11:28 | ファイル フォルダー |           |
|                                                       | ModifiableWindowsApps         | 2019/12/07 18:14 | ファイル フォルダー |           |
| E77                                                   | Mozilla Firefox               | 2021/02/02 16:13 | ファイル フォルダー |           |
| 🎝 ミュージック                                              | PerkinElmerInformatics        | 2021/02/02 16:27 | ファイル フォルダー |           |
| 🏪 ローカル ディスク (C:)                                      | R                             | 2021/02/02 14:50 | ファイル フォルダー |           |
|                                                       | Tracker Software              | 2021/02/02 16:02 | ファイル フォルダー |           |
| 📙 🛛 🛃 🚽 🛛 Fujitsu                                     |                               |                  |            |           |

| ファイル ホーム     | 共有   | 表示               |                          |                  |            |     |          |
|--------------|------|------------------|--------------------------|------------------|------------|-----|----------|
| ← → ~ ↑ 📙    | > PC | → ローカル ディスク (C:) | > Program Files > Fujits | u >              | ~          | ū   | FujitsuØ |
| 📥 ካለኳካ ምስክን  |      | 名前               | ^                        | 更新日時             | 種類         | サイズ |          |
| ニー デスクトップ    | *    | SCIGRESS 2.9.1   |                          | 2021/02/02 14:24 | ファイル フォルダー |     |          |
| 🖊 ダウンロード     | *    |                  |                          |                  |            |     |          |
| 🚆 ドキュメント     | *    |                  |                          |                  |            |     |          |
| 📰 ピクチャ       | *    |                  |                          |                  |            |     |          |
| len OneDrive |      |                  |                          |                  |            |     |          |
| PC           |      |                  |                          |                  |            |     |          |
| 🧊 3D オブジェクト  |      |                  |                          |                  |            |     |          |
| 👆 ダウンロード     |      |                  |                          |                  |            |     |          |
| 📃 デスクトップ     |      |                  |                          |                  |            |     |          |
| 🚆 ドキュメント     |      |                  |                          |                  |            |     |          |
| 📰 ピクチャ       |      |                  |                          |                  |            |     |          |
| 📲 ビデオ        |      |                  |                          |                  |            |     |          |
| 🎝 ミュージック     |      |                  |                          |                  |            |     |          |
| 🏪 ローカル ディスク  | (C:) |                  |                          |                  |            |     |          |
| <b>a</b>     |      |                  |                          |                  |            |     |          |

2、「Uninstall\_SCIGRESS」を開く

| ↓ =   SCIGRESS 2.9.1                                |      |                                         |                      |            |     |          |
|-----------------------------------------------------|------|-----------------------------------------|----------------------|------------|-----|----------|
| ファイル ホーム 共                                          | 有    | 表示                                      |                      |            |     |          |
| $\leftarrow$ $\rightarrow$ $\checkmark$ $\land$     | PC > | ローカル ディスク (C:) > Program Files > Fujits | u > SCIGRESS 2.9.1 > | ~          | Ū   | SCIGRESS |
|                                                     |      | 名前 ^                                    | 更新日時                 | 種類         | サイズ |          |
| 📌 クイック アクセス                                         |      | flevim                                  | 2021/02/02 14:25     | ファイル フォルダー |     |          |
| 📃 デスクトップ                                            | *    |                                         | 2021/02/02 14:23     | ファイルフォルグ   |     |          |
| 🖊 ダウンロード                                            | *    |                                         | 2021/02/02 14:24     | ファイルフィルター  |     |          |
| F=1X2F                                              |      |                                         | 2021/02/02 14:24     | ファイルフォルター  |     |          |
|                                                     | Ĩ.   | jre_local                               | 2021/02/02 14:24     | ノアイル ノオルター |     |          |
| E777                                                | ×    | lib                                     | 2021/02/02 14:24     | ファイル フォルター |     |          |
| スクリーンショット                                           | *    | license-info                            | 2021/02/02 14:24     | ファイル フォルター |     |          |
| <ul> <li>OneDrive</li> </ul>                        |      | Parameters                              | 2021/02/02 14:24     | ファイル フォルダー |     |          |
|                                                     |      | PLresources                             | 2021/02/02 14:24     | ファイル フォルダー |     |          |
| PC                                                  |      | Plugins                                 | 2021/02/02 14:24     | ファイル フォルダー |     |          |
| 💼 3D オブジェクト                                         |      | Procedure Library                       | 2021/02/02 14:24     | ファイル フォルダー |     |          |
|                                                     |      | Product Literature                      | 2021/02/02 14:24     | ファイル フォルダー |     |          |
|                                                     |      | Template                                | 2021/02/02 14:24     | ファイル フォルダー |     |          |
| <u> </u> <i> <b> </b> <i> <b> </b> <i> </i></i></i> |      | Uninstall_SCIGRESS                      | 2021/02/02 14:24     | ファイル フォルダー |     |          |
| 🏥 ドキュメント                                            |      | 3Dto2DDLL.dll                           | 2019/03/28 20:45     | アプリケーション拡張 |     | 528 KB   |
| 📰 ピクチャ                                              |      | 🚳 bdl2ldt.dll                           | 2019/11/06 8:25      | アプリケーション拡張 |     | 447 KB   |
| 📲 ビデオ                                               |      | ChemDrawBridge.dll                      | 2020/01/08 20:40     | アプリケーション拡張 |     | 112 KB   |
| 🎝 ミュージック                                            |      | ChemLibBridge.dll                       | 2020/01/08 20:42     | アプリケーション拡張 |     | 10 KB    |
| 느 ローカル ディスク ((                                      | C:)  | CNTB.exe                                | 2020/01/08 20:42     | アプリケーション   |     | 64 KB    |
|                                                     |      | CONVERT2DTO3DDLL.dll                    | 2019/03/28 20:45     | アプリケーション拡張 | 1   | 552 KB   |

3、「Uninstall\_SCIGRESS.exe」を実行する

| -   🛃 - =                                                                       | 管理 Unin                     | stall_SCIGRESS   |                 |          |
|---------------------------------------------------------------------------------|-----------------------------|------------------|-----------------|----------|
| ファイル ホーム 共有                                                                     | 表示 アプリケーション ツール             |                  |                 |          |
| ← → × ↑ 🔤 « Program Files → Fujitsu → SCIGRESS 2.9.1 → Uninstall_SCIGRESS → 🗸 🖓 |                             |                  |                 |          |
| <b>3</b> b (b z b b z                                                           | 名前                          | 更新日時             | 種類              | サイズ      |
| オ クイック アクセス                                                                     | Logs                        | 2021/02/02 14:24 | ファイル フォルダー      |          |
|                                                                                 | resource                    | 2021/02/02 14:24 | ファイル フォルダー      |          |
| ダウンロード オ                                                                        | .com.zerog.registry.xml     | 2021/02/02 14:24 | XML ドキュメント      | 898 KB   |
| 🖺 ドキュメント 🛛 🖈                                                                    | InstallScript.iap_xml       | 2021/02/02 14:24 | IAP_XML ファイル    | 2,326 KB |
| 📰 ピクチャ 🛛 🖈                                                                      | installvariables.properties | 2021/02/02 14:24 | PROPERTIES ファイル | 25 KB    |
| 🔒 スクリーンショット 🖈                                                                   | Uninstall SCIGRESS.exe      | 2021/02/02 14:24 | アプリケーション        | 543 KB   |
| OneDrive                                                                        | Uninstall SCIGRESS.lax      | 2021/02/02 14:24 | LAX ファイル        | 5 KB     |
|                                                                                 | 📄 uninstaller.jar           | 2021/02/02 14:24 | JAR ファイル        | 3,977 KB |
| PC                                                                              |                             |                  |                 |          |
| 🧊 3D オブジェクト                                                                     |                             |                  |                 |          |
| 🖊 ダウンロード                                                                        |                             |                  |                 |          |
| 🔜 デスクトップ                                                                        |                             |                  |                 |          |
| 🔮 ドキュメント                                                                        |                             |                  |                 |          |
| 📰 ピクチャ                                                                          |                             |                  |                 |          |
| 📲 ビデオ                                                                           |                             |                  |                 |          |
| 🎝 ミュージック                                                                        |                             |                  |                 |          |

ローカル ディスク (C:)

4、「About to uninstall」で「Next」を押して進む

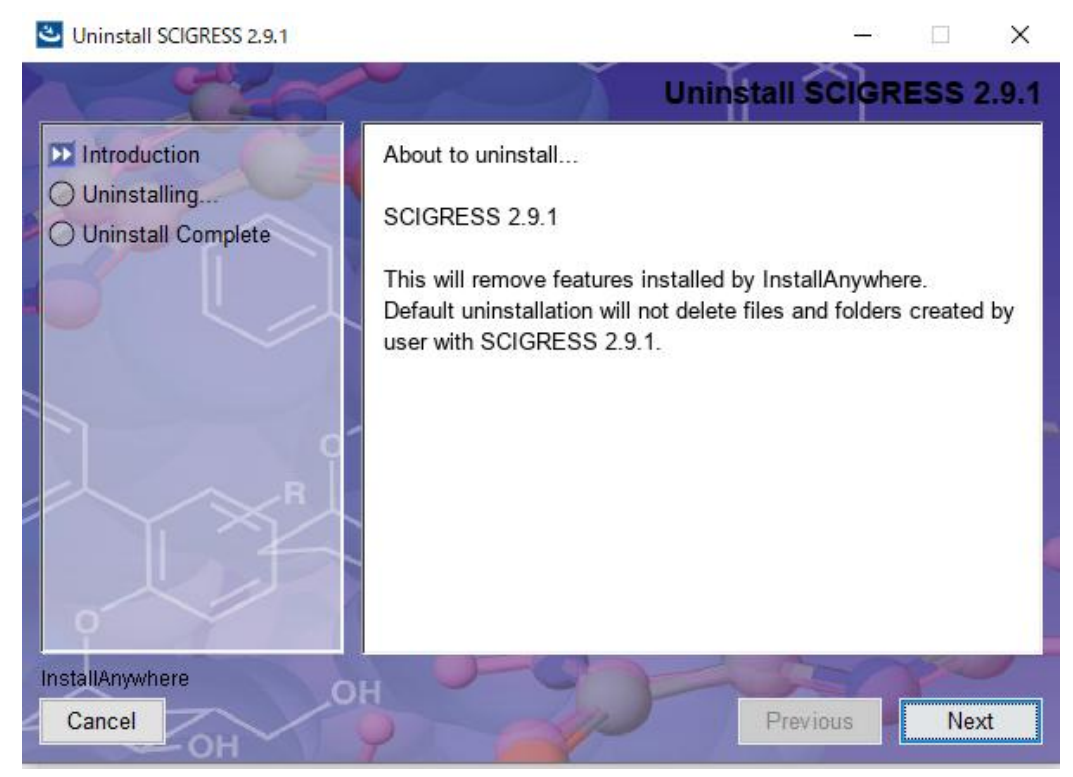

5、以下のような画面になったら「Uninstall」を押してアンインストールを実行する。 ※デフォルトでは SCIGRESS で作成したフォルダ等は削除されません。削除したいものがある場合は

チェックを入れてアンインストールを実行してください。

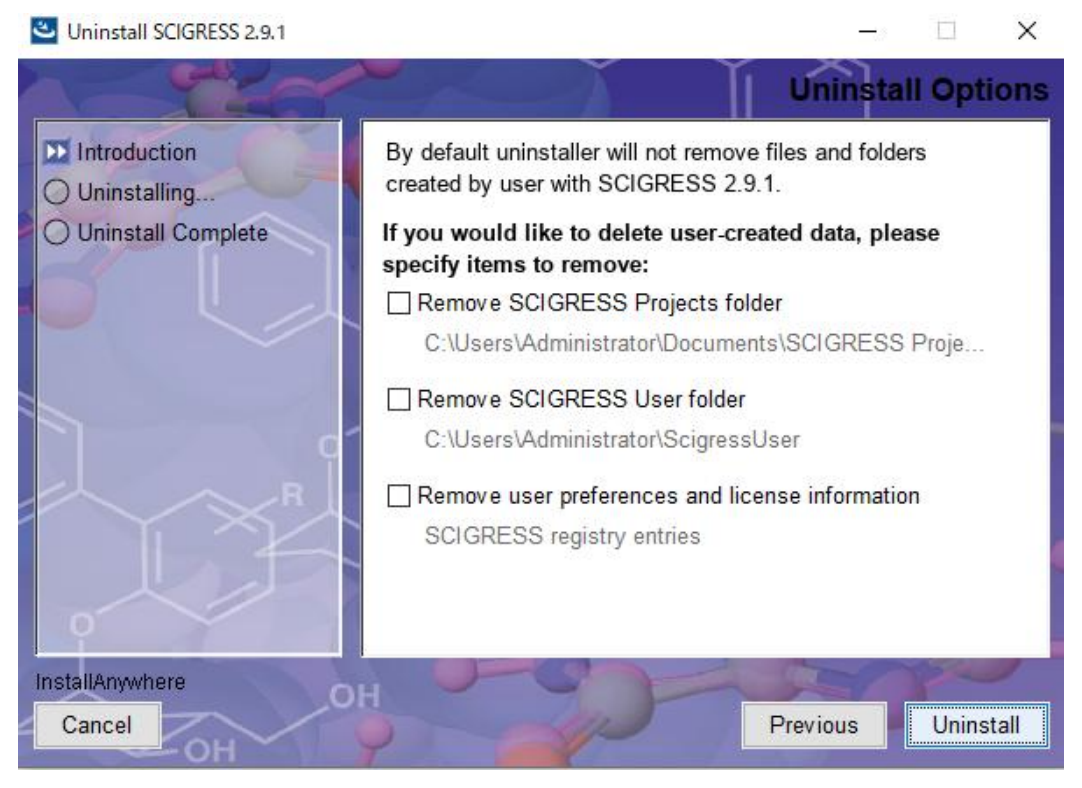

6、アンインストールが実行されます

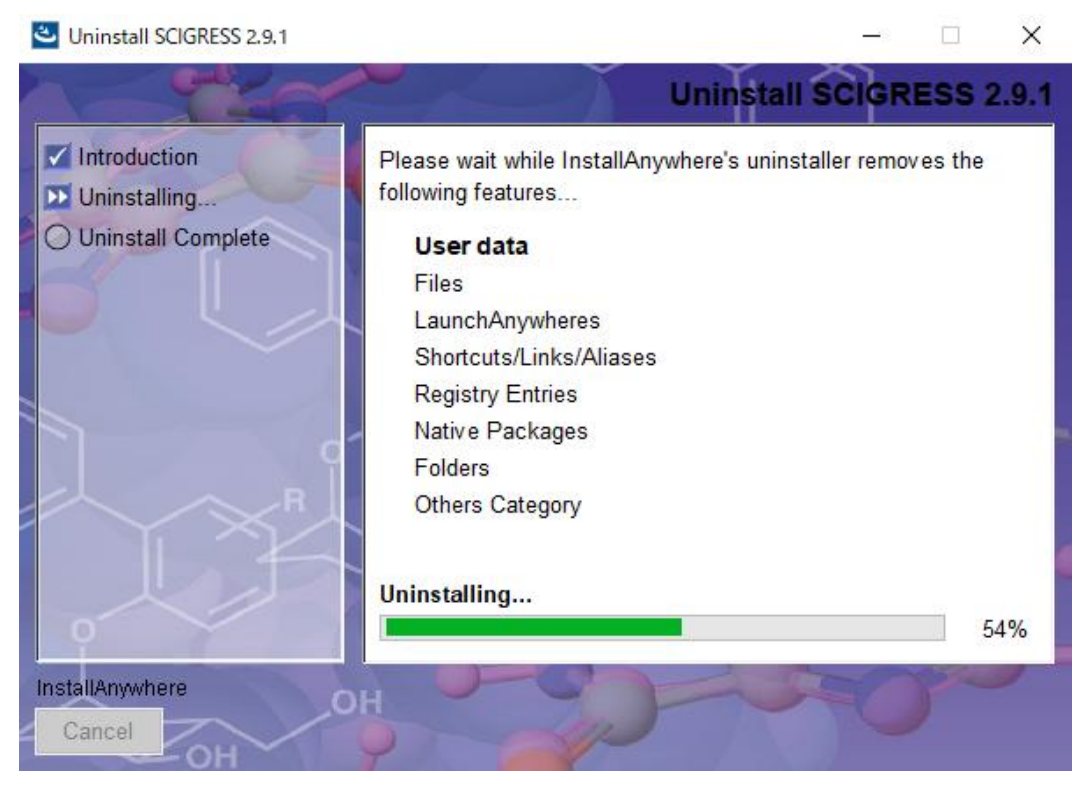

※以下の画像のようにフォルダが完全に削除できない場合があります。必要な場合はエクスプローラーから適宜削除を行なってください。

| Uninstall SCIGRESS 2.9.1                                                           |                                                                                     | – 🗆 X                                      |
|------------------------------------------------------------------------------------|-------------------------------------------------------------------------------------|--------------------------------------------|
|                                                                                    | n j j                                                                               | Uninstall Complete                         |
| <ul> <li>Introduction</li> <li>Uninstalling</li> <li>Uninstall Complete</li> </ul> | The following items could not be rem<br>Unable to remove directory: C:\Program File | ioved:<br>ss\Fujitsu\SCIGRESS 2.9.1\flexIm |
|                                                                                    | <                                                                                   | >                                          |
| InstallAnywhere<br>Cancel                                                          | DH STOR                                                                             | Previous Done                              |

「Done」を押してアンインストール完了です。パソコンを再起動してください。